ООО «Хоулмонт»

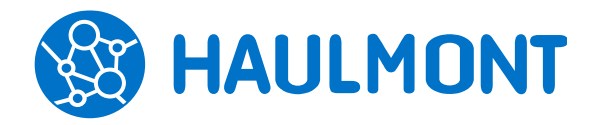

443090, Россия, Самара, ул. Гастелло, 43А тел.: +7(846) 373-94-87, факс:. +7(846) 373-94-89 www.haulmont.ru, info@haulmont.com

# Обновление кластера Windows (1 Web-сервер и 1 Middlewareсервер)

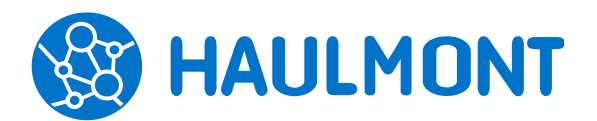

443090, Россия, Самара, ул. Гастелло, 43А тел.: +7(846) 373-94-87, факс:. +7(846) 373-94-89 www.haulmont.ru, info@haulmont.com

# Обновление кластера Windows (1 Web-сервер и 1 Middleware-сервер)

# Архитектура сервера

- 1. Web-сервер;
- 2. Middleware-сервер;
- 3. Database-сервер.

#### Порядок остановки серверов

# Важно:

# Первым требуется остановить web-сервер.

- 1. Остановить службу **Арасhe Tomcat** на **web-сервере**.
- 2. Остановить службу Apache Tomcat на middleware-сервер.

#### Снятие резервной копии базы данных

# Важно:

# Снятие дампа выполняется только при остановленных middleware- и web-серверах.

- 1. На database-сервере создать папку с понятным именем, например, C:\haulmont\backups\dd-mmуууу.
- 2. Запустить командную строку от имени администратора и в C:\Program Files\PostgreSQL\9.1\bin (путь зависит от версии PostgreSQL) и выполнить команду:

# pg\_dump –U root –Fp database\_name > \path\_to\_backup\_folder\backup\_name.sql, где

- database\_name наименование базы данных (по умолчанию база данных называется thesis, название действующей базы данных можно посмотреть в файле tomcat/webapps/app-core/META-INF/context.xml в параметреud);
- backup\_name.sql произвольное название файла с расширением \*.sql, в котором будет храниться дамп, \path\_to\_backup\_folder путь до папки, в которую будет сохранён файл резервной копии (без указания пути резервная копия будет сохранена в текущую папку PostgreSQL\9.1\bin).

Команда может запросить ввод пароля пользователя **root**, пароль также указан в файле context.xml (при вводе пароля символы не отображаются). После ввода пароля требуется нажать Enter для продолжения снятия дампа.

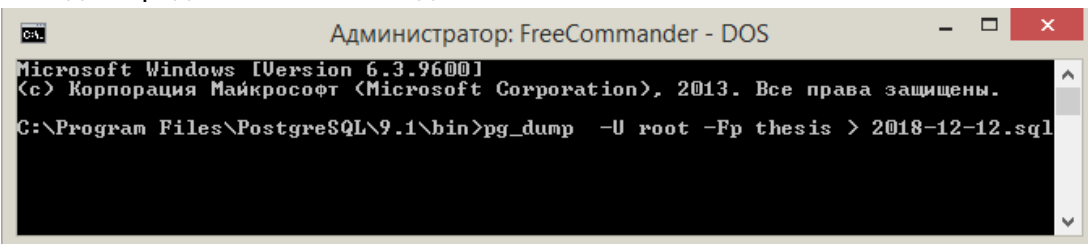

3. По завершении операции в созданной папке появится файл с дампом базы данных.

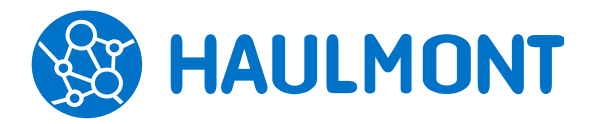

#### Обновление приложения

- 1. На web- и middleware- серверах разместить и распаковать дистрибутивы с обновлением, например, в папке C:\haulmont\install\dd-mm-yyyy.
- 2. Следующим шагом необходимо сделать резервную копию приложения. Для этого необходимо перейти в папку C:\haulmont\backups\dd-mm-yyyy и скопировать в нее папки приложения C:\ haulmont\tomcat\shared и C:\haulmont\tomcat\webapps.
- 3. Далее рекомендуется очистить папку C:\haulmont\tomcat\logs от старых логов системы.
- 4. На каждом сервере требуется удалить папку C:\haulmont\tomcat\shared и поместить на ее место аналогичную из дистрибутива с обновлением из п.1.
- 5. Следующим шагом выполнить замена папок C:\haulmont\tomcat\webapps:
  - на middleware-сервере потребуется удалить папку \haulmont\tomcat\webapps\app-core
    и поместить на ее место аналогичную из дистрибутива с обновлением из п.1. В папку
    tomcat\webapps\app-core\META-INF поместить context.xml из резервной копии папки
    tomcat\webapps\app-core\META-INF, сделанной в п. 3;
  - на web-cepвepe потребуется удалить следующие папки: \tomcat\webapps\app, \tomcat\ webapps\app-portal, \tomcat\webapps\app-mobile, \tomcat\webapps\appmobile-rest и поместить на их место аналогичные из дистрибутива с обновлением из п.1

#### Порядок запуска серверов

#### Важно:

#### Первым запускается middleware-сервер.

- 1. Запустить службу Apache Tomcat на middleware-сервере.
- 2. Далее перейти в папку \haulmont\tomcat\logs и открыть на чтение файл app.log. Необходимо убедиться, что обновление базы данных прошло успешно. Если обновление базы данных в обновление не предусматривалось, то в логе будут только две выделенные строки.

| 📌 mc [root@texis-fs-tst.pshik.msk.ru];/haulmont/tomeat/logs                                                                                                    |
|----------------------------------------------------------------------------------------------------|
| /haulmont/tomcat/logs/app.log 101531/173K 578                                                                                                    |
| 2019-07-26 15:07:15,089 HHFO [org.apringframework.scheduling.concurrent.ThreadFoolTaskShoekuler] [app-oore] [server] Initializing ExecutorService "cacheScheduler"<br>2019-07-26 15:07:15,097 HHFO [com.haulmont.thesis.core.ays.ThesisHetadataEmpl] [app-oore] [server] Initializing metadata<br>2019-07-26 15:07:15,207 HHFO [com.haulmont.thesis.core.ays.ThesisHetadatEmpl] [app-oore] [server] Metadata initialized in 110ss<br>2019-07-26 15:07:15,207 HHFO [com.haulmont.thesis.core.ays.ThesisHetadatEmpl] [app-oore] [server] Metadata initialized in 110ss                                                                                                    |
| 2019-07-26 15:07:15,304 INFO [org.springframework.jmx.export.MBeanExporter] [app-core] [server] Located MBean 'app-core:service=ExtDeployer': registering with JMX server as MBean [app-core] [server] Located MBean 'app-core:service=ExtDeployer': registering with JMX server as MBean [app-core] [server] [server |
| 2019-07-26 15107155.490 INFO [com.haulmont.cuba.core.svs.DbUodaterEngine] [app-core] [server] Updating database                                                                                                    |
| /013-07-20 5510/115,856 1NFO [com.naulmont.cupa.core.sys.DeUpdaterEngine] [app-core] [server] Executing script SU-pds/update/postgres/19/190710-5555-updateSimpleDocKindsNumerator                                                                                                    |
| 2019-07-26 15:07:15,587 INFO [com.haulmont.cuba.core.sys.EbUpdaterEngine] [app-core] [server] Executing script 50-psb/update/postgres/19/190710-6668-deleteCardAelloggedEntity.sql<br>2019-07-26 15:07:15,621 INFO [com.haulmont.cuba.core.sys.EbUpdaterEngine] [app-core] [server] Executing script 50-psb/update/postgres/19/190711-6661-m103-updateSecConstraint.sql<br>2019-07-26 15:07:15,621 INFO [com.haulmont.cuba.core.sys.EbUpdaterEngine] [app-core] [server] Executing script 50-psb/update/postgres/19/190711-6661-m103-updateSecConstraint.sql                                                                                                    |
| ncKinGOnfig.sql<br>2019-07-26 15:07:15,632 INFO [com.haulmont.cuba.core.sys.EbUpdaterEngine] [app-core] [server] Executing script 50-psb/update/postgres/19/190711-7777-updateSecConstraintsForDsp.sq<br>1                                                                                                    |
| 2019-07-26 15:07:15,665 IHFO [com.haulmont.cuba.core.sys.DbUpdaterEngine] [app-core] [server] Executing script 50-pab/update/postgres/15/190712-1140-addColumnToReservationNumber.<br>#q1                                                                                                    |
| 2019-07-26 15:07:15,670 INFO [com.haulmont.cuba.core.sys.DbDpdaterEngine] [app-core] [server] Executing script 50-pab/update/postgres/19/190712-1200-1-updateDocKindForNRD.sql<br>2019-07-26 15:07:15,673 INFO [com.haulmont.cuba.core.sys.DbDpdaterEngine] [app-core] [server] Executing script 50-pab/update/postgres/19/190715-7777-2-updateSecConstraintsForDsp.<br>sql                                                                                                    |
| 2019-07-26 18:07:15,675 INFO [com.haulmont.cuba.core.sys.DbUpdaterEngine] [app-core] [server] Executing script 50-pab/update/postgres/19/190715-7777-2-updateSecConstraintsForMBD.<br>=1]                                                                                                    |
| 2019-07-26 15:07:15,660 INFO [com.haulmont.cuba.core.sys.DbUpdaterEngine] [app-core] [server] Executing script 50-pab/update/postgres/19/190719-1500-1-updateDocKindForNRD.sql<br>2019-07-26 15:07:15,683 INFO [com.haulmont.cuba.core.sys.DbUpdaterEngine] [app-core] [server] Executing script 50-pab/update/postgres/19/190719-1500-2-updateConstraintsForNRD.sql                                                                                                    |
| 2019-07-26 15107:15,065 IRV0 [com.haulmont.cuba.core.sys.Loboptacetempine] [app-core] [server] Executing octpu Sorpao/updace/postgres/19/190723-1813-createExtTask.sql<br>2019-07-26 15:07:15,071 INFO [com.haulmont.cuba.core.sys.Db0pdateEmpine] [app-core] [server] Database is up-to-date                                                                                                    |
| 2018-07-26 18:07:15,753 1HFC (penyperkancies) Xarcing OpenDFK 2:3-0<br>2018-07-26 18:07:15,753 1HFC (penyperka)doc.UBDC) Using dictionary class "com.haulmont.cuba.core.sys.persistence.CubaPostgresDictionary".<br>2018-07-26 18:07:15,843 IHFC (penyperka)doc.UBDC) Connected to PostgreSDL version 9.9 using JDBC driver PostgreSDL JDBC Driver version 42.2.2.jre7.                                                                                                    |

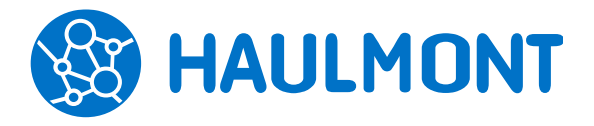

443090, Россия, Самара, ул. Гастелло, 43А тел.: +7(846) 373-94-87, факс:. +7(846) 373-94-89 www.haulmont.ru, info@haulmont.com

- 3. Затем запустить web-сервер. Последовательность действий аналогична запуску middlweareсервера.
- 4. В папке \haulmont\tomcat\logs на web-сервере проверить лог app.log. Логи не должны содержать ошибок, записей с пометкой ERROR и большим стек-трейсом.
- Зайти в систему ТЕЗИС в браузере с прежними учётными данными и выполнить инициализацию через пункт меню «Администрирование» - «Консоль JMX». В консоли JMX необходимо выбрать подключение к middleware-серверу.

| Консоль JMX ×       |                                                                                 |            |   |  |   |   |
|---------------------|---------------------------------------------------------------------------------|------------|---|--|---|---|
| Этот узел           | 10.214.27.181:8080                                                              |            |   |  |   |   |
| Соединение ЈМХ      | 10.214.27.181:8080                                                              |            | × |  | + | * |
| Поиск по ObjectName | 10.214.27.181:8080<br>tezis-fs-tst.headoffice.psbank.local (172.19.14.213:7777) |            |   |  |   |   |
| C                   |                                                                                 |            |   |  |   |   |
| Домен               |                                                                                 | ObjectName |   |  |   |   |
| Catalina            |                                                                                 |            |   |  |   |   |

6. Далее потребуется раскрыть **app-core** и перейти в объект **DocflowDeployer**, выполнить функцию **initDefaults()** с параметром **init**. Аналогично перейти в **ExtDeployer** и выполнить функцию **initDefaults()** с параметром **init**. После выполнения этих этапов обновление системы TE3ИC завершено.